| Co-PI          | s nase                                   |                                         | Add           |
|----------------|------------------------------------------|-----------------------------------------|---------------|
| External PI    | Anna Nasei<br>Senettii<br>a Nasor (orlas | r (anaser@o<br>íocide Conte<br>or@oo.or | ptonline.net) |
| Curt Naser (cu | rtn@axiomec                              | Add                                     | Co-Pl's       |
| Port           |                                          |                                         |               |
|                |                                          |                                         |               |
| Co-PI's        | urt Naser                                | Ad                                      | d             |

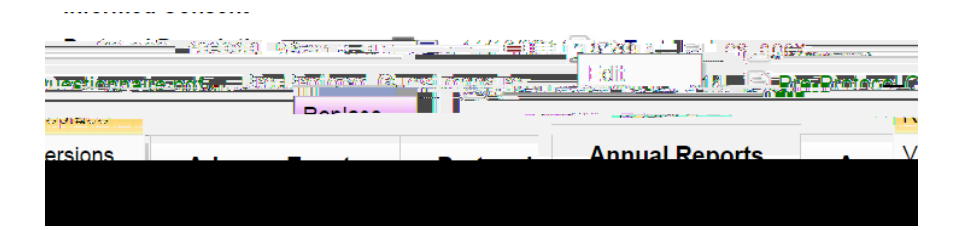